## Installeren, configureren en probleemoplossing -App voor SIP-clientcamera

### Inhoud

Inleiding **Voorwaarden** Vereisten Gebruikte componenten Procedure om de cameraspeler te installeren Cisco CUCM configureren voor gebruik met de SIP-clientapp Procedure om CUCM te configureren met een app voor camera Cisco IPICS configureren voor gebruik met de SIP-clientapp Procedure om kanaal, radio en VTG op IPICS te configureren Procedure om de app Camera met IPICS (UMS) te configureren Problemen oplossen Logbestanden vanuit camera exporteren Logs om te herkennen terwijl Camera APPS-probleemoplossing Stappen en opdrachten voor probleemoplossing van camera-CLI Monster van het SIP-initiatieprogramma tussen APP camera en UMS-apparaat -SIPClient breedse.log

## Inleiding

Dit document beschrijft de app SIP-client, waarmee een IP-camera audio kan verzenden en ontvangen van en naar een extern SIP-clientapparaat, zoals Cisco Unified Communications Manager. De IP-camera speelt audio die wordt ontvangen op externe luidsprekers die er op zijn aangesloten. De IP-camera zendt audio door middel van zijn interne of externe microfoon.

### Voorwaarden

### Vereisten

Cisco raadt aan dat u kennis hebt van deze onderwerpen:

- VSM 7.6 en hoger, camera-app **SIPClient\_V2.X.cpk** 2.2v of 2.8v, cameramodellen 2830, 2835, 3520, 3520, 3535, 6000P, 6020 6030, 6400, 6400E, 6500PD, 6930, 7030, 7030E, 7530PD, 7070, 3050, CUCM, IP-telefoon, IPICS 4.7 en later.
- Hardware verbinding op camera om externe microfoon en externe luidsprekers aan te sluiten.
- CUCM, IP-telefoon
- IPICS 4.7 of hoger

### Gebruikte componenten

De informatie in dit document is gebaseerd op VSM 7.8 met de nieuwste camera firmware 2.8 versie

De informatie in dit document is gebaseerd op de apparaten in een specifieke laboratoriumomgeving. Alle apparaten die in dit document worden beschreven, hadden een opgeschoonde (standaard)configuratie. Als uw netwerk levend is, zorg er dan voor dat u de mogelijke impact van elke procedure begrijpt.

### Procedure om de cameraspeler te installeren

Stap 1. Meld u aan bij VSOM.

Stap 2. navigeren naar systeeminstelling >App. camera

Stap 3. Klik op in Add, zoals in de afbeelding:

| and the second second        |         |  |
|------------------------------|---------|--|
| earth Causey Miles           |         |  |
| By Name Conterns             | 100     |  |
| By Versiliar Names Contains  |         |  |
|                              |         |  |
| By Version                   |         |  |
| the same internation         |         |  |
| and the second second second | 1.1     |  |
|                              |         |  |
| Paste a                      | Version |  |
| ActivityDetection            | 2.4.2   |  |
| audioAralyticsAppression     | 3.5     |  |
| autoAratylioCarAare          | 13      |  |
| autoAnalytraCarAlpre         | 33      |  |
| autoAnalytisDamo             |         |  |
| autoAraly/ios/data/broak     | 10      |  |
| autioAnalyticaliumahot       | 3.0     |  |
| audioAnatyticadiumation      | 3.2     |  |
| LineCrossing                 | 2.4.2   |  |
| tuates                       | 2.1     |  |
| ObjectRaker                  | 2.4.2   |  |
| Bill Class                   |         |  |

Stap 4. Blader de SIPCs-clientapp van de lokale pc (bijvoorbeeld. SIPClient\_V2.X.cpk)

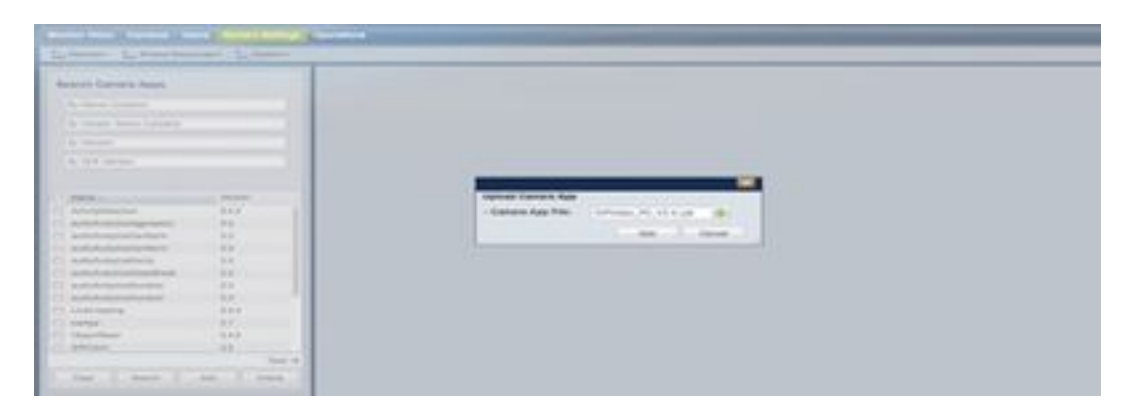

Apps van de camera zijn beschikbaar op cisco.com. Klik op deze koppeling en selecteer het gewenste **cameramodel** en vervolgens de **applicatie en hulpprogramma's voor** het softwaretype **IP-camera**. Download de vereiste app.

(leaving https://software.cisco.com/download/navigator.html?mdfid=282090226&flowid=50644)

Nu moet Camera Apps op de Camera Sjabloon worden ingeschakeld dat door VSOM moet worden beheerd

Stap 5. Navigeer naar camera's >Sjabloon >Camera zoals in de afbeelding:

| Locations     Links     Leopatore     Chernel     Deel     Kokata     Mannae      Templatic Name:     Tomplate Name:     Tomplate Name:     T      | ind F                                               | General Streaming,                                    | Recording | and Events    |   |                          |       |
|----------------------------------------------------------------------------------------------------|-----------------------------------------------------|-------------------------------------------------------|-----------|---------------|---|--------------------------|-------|
| Ansocialing     Ansocialing     Ansocialing     Ansocialing     Sulta     Sulta        | Engatore<br>Cheronal<br>Delte<br>Kolkala<br>Mantual | Basic Information<br>+ Template Name:<br>Description: | 7030E -   | SP Clerit     |   |                          |       |
| Immutanes     Model Name:     OSC2_7030E       Com_6400E     Immutanes     OSC2_7030E       Com_6400E     Immutanes     Version       ANTSC Generatio High Device Ts     Immutanes     Version       ANTSC Generatio High Device Ts     Immutanes     Version       ANTSC Generatio High Device Ts     Immutanes     Version       ANTSC Generatio High Device Ts     Immutanes     Version       ANTSC Generatio High Device Ts     Immutanes     Version       ANTSC Generatio Modium Device     Immutanes     Version       Antico Generatio Modium Device     Immutanes     Version       Antico Generatio Modium Device     Immutanes     Version       Antico Generatio Modium Device     Immutanes     Version       Antico Generatio Modium Device     Immutanes     Version       Antico Generatio Modium Device     Immutanes     Version       Antico Generatio Modium Device     Immutanes     Version       Immutanes     Version     SCRV Version       Immutanes     Version     Version       Immutanes     Version     XED Version       Immutanes     Version     Version       Immutanes     Version     XED Version       Immutanes     Version     Version       Immutanes     Version     XED                                                                                                    |                                                     | • Ansociated<br>Location:                             | India     |               |   |                          |       |
| 2     Cem., 6408       3     Cam, 6408E       4     MTSC Generic High Device Te       6     ANTSC Generic High Device Te       8     And Generic High Device Te       9     Antic Generic High Device Te       9     Antic Generic High Device Te       9     Antic Generic Medium Devic       9     Antic Generic Medium Devic       9     Antic Generic Medium Devic       1     SP-ARCS       1     SP-Class       2     Text-123                                                                                                    | Tamplation -                                        | Model Name:                                           | cisca_70  | 306           |   |                          |       |
| 3     Cam_offore       3     Cam_offore       4     NTSC General: High Device Te       5     A NTSC General: Low Device Te       6     A NTSC General: Low Device Te       6     A PAL General: High Device Te       6     A PAL General: High Device Te       6     A PAL General: High Device Te       6     A PAL General: High Device Te       6     A PAL General: Modum Device       1     SP-APICS       1     SP-APICS       2     Text-123                                                                                                    | Cam_6030                                            | Firmware Version:                                     |           |               |   |                          |       |
| A Martin Connection Page Service Te     A Martin Connection Devices Te     AddisAnalytics 3.3 AA.03     AddisAnalytics 3.3 AA.03     Vientian 1     AddisAnalytics 3.3 AA.03     Vientian 1     Stit Vientian 2.4.2 Text Industries     Stit Vientian 1     AddisAnalytics 2.4 CSCO_APP1     Stit Vientian 1     AddisAnalytics 2.4 CSCO_APP1     AddisAnalytics 3.4     AddisAnalytics 3.4     AddisAnalytics 3.4     AddisAnalytics 3.5     AA.03     Vientian 1     Stit Vientian 2.4.2 Text Industries     Stit Vientian 1     AddisAnalytics 3.5     AA.03     Vientian 1     AddisAnalytics 3.5     AA.03     Vientian 1     AddisAnalytics 3.5     AA.03     Vientian 1     AddisAnalytics 3.5     AA.03     Vientian 1     AddisAnalytics 3     AddisAnalytics 3     AA.03     Vientian 1     AddisAnalytics 3     AA.03     Vientian 1     AddisAnalytics 3     AddisAnalytics 3     AA.03     Vientian 1     AddisAnalytics 3     AA.03     Vientian 1     AddisAnalytics 3     AA.03     Vientian 1     AddisAnalytics 3     AA.03     Vientian 3     AA.03     Vientian 3     AA.03     Vientian 3     AA.03     Vientian 3     AA.03     Vientian 3     AA.03     Vientian 3     AA.03     Vientian 3     AA.03     Vientian 3     AA.03     Vientian 3     AA.03     Vientian 3     AA.03     Vientian 3     AA.03     Vientian 3     AA.03     Vienti      | Garden George Man Danne S                           |                                                       |           |               |   |                          |       |
| A NTSC Generic Medium Devic.     AddsAndytics 33 AA.03     AddsAndytics 33 AA.03     AddsAndytics 33 AA.03     Vendor 1     Vendor 1     Vendor      | B MTRC Canada Page Device T                         | Matter                                                | Varaion   | License.      |   |                          |       |
| April General High Device Te     April General High Device Te     April General Leve Device Text     April General Leve Device Text     April General L      | A NTIC Canada Marken Dave                           | autoAnalytics                                         | 3.3       | AA-05         |   | Name :                   |       |
| A PAL Generati Low Device Text.     A PAL Generati Low Device Text.     A SP-PSCS     SP_Class     SP_Class     SP_Cl      | A PAL Cameric Hash Device To                        | autoAnatytes                                          | 3.3       | AA-05         | ^ | Vendor                   |       |
| A PAL General Medium Device.     SP 49C5     SP 49C5     SP 49C5     SP 49C5     SP 49C5     SP 49C5     SP 40C     SP 40C           | A PAL General Low Davies Test                       | E LineCrossing                                        | 2.4.2     | Tertistuise   |   | Version :                |       |
| 1 SP-proc.5<br>1 SP-classe<br>2 Text-123  Copyright and 2.4.2 TextInduction XSD Version 1  Merguines Video 1 16/A Video Encoding 1 16/A                                                                                                    | B PAL Generic Medium Device                         | E halop                                               | 2.1       | CSCO_APP1     |   | SDK Version :            |       |
| 1 SIP_Classi<br>5 Treat-123 CBC0_APP2 Meguines Video 1 10/A<br>Video Encoding 1 10/A                                                                                                    | SIP-IPICS                                           | CipetTalen                                            | 2.4.2     | Terrilebuilde | - | X5D Version (            |       |
| 9 Test 123 Video Encoding ( 10.5                                                                                                    | SIP_Classi                                          | C SPCard                                              | 2.2       | CSCO_APP2     |   | Meguirus Video :         | 7616  |
|                                                                                                    | Test-123                                            | SIPCIese                                              | 24.000    |               |   | Video Encoding (         | NOA.  |
| I test TCS V D SPyldes 44 Sprover Audio 1 Int.                                                                                                    | test-TCS V                                          | [1] SiPvideo                                          | 4.4       |               |   | Requires Audia :         | N/A   |
| Starting Starting Sta |                                                     | [7] SPVdee                                            | 3.4       |               |   | Audio Kambia Economico I | 1.2.2 |

Stap 6. Selecteer **de** SIPC-clientapp.

Stap 7. Klik op **Opslaan**.

Stap 8. navigeren naar **System Setting >Camera App,** selecteer de **SIPC**-clientapp en klik op **Install**, zoals in de afbeelding wordt getoond:

| anth Camera Appa                          |          | 1.000                                                                                                    | in the second second se |                               | 1000        |                         | 1 descentes       |             |
|-------------------------------------------|----------|----------------------------------------------------------------------------------------------------|----------------------------------------------------------------------------------------------------|-------------------------------|-------------|-------------------------|-------------------|-------------|
|                                           |          | Rate                                                                                                    | BPOWE                                                                                                    |                               | in a set    |                         |                   |             |
| By Rame Configma                          |          | The second second second second second second second second second second second second second second second se | CARD DISTANCE INC.                                                                                                    |                               | 0.0.00      | -                       |                   |             |
| Station States Contains                   |          | We may                                                                                                    | 10                                                                                                    |                               | Chill House |                         |                   |             |
| the second supply in second state         |          | disk termine :                                                                                                  | VAIL                                                                                                    |                               | cia atta    |                         |                   |             |
| By Western                                |          | X00 minuter (                                                                                                   | 181                                                                                                    |                               | Code and a  | -                       |                   |             |
| to the second                             |          | Repaires Votes -                                                                                                | Not Personal                                                                                                    |                               | 049.464     | -                       |                   |             |
|                                           |          | Water Encoding -                                                                                                | 848.                                                                                                    |                               | 049-95-0    | with                    |                   |             |
|                                           |          | Resident Australia                                                                                              | Response .                                                                                                    |                               |             |                         |                   |             |
| Report -                                  | tenter . | And in France Parameter                                                                                         | 111111                                                                                                    |                               | diam has    |                         | theorem is figure |             |
| autorioxida ment                          | 8.8      |                                                                                                    |                                                                                                    |                               | (sPOet      |                         |                   |             |
| auto-Auto-Auto-Auto-Auto-Auto-Auto-Auto-A | 11.      |                                                                                                    |                                                                                                    |                               |             |                         |                   |             |
| addres/without the                        | 14       |                                                                                                    | -                                                                                                    |                               |             |                         |                   |             |
| automation to and                         | 10       |                                                                                                    |                                                                                                    |                               |             |                         |                   |             |
| and approximate                           | 10       | Internet factories                                                                                              |                                                                                                    |                               |             |                         |                   |             |
| conditioning .                            | 242      | Mark 1                                                                                                    | NAME OF TAXABLE PARTY.                                                                                                    | Mark Contract Contract        | THE LEADER  | Alter Res.              | Strengt           | Finners man |
| www.                                      | RC .     | 100-1                                                                                                    | Case Assessed, inc.                                                                                                    | Data of the Phil Danase (N).  |             | History Brand           | 41.1388           | 241.07      |
| Their law                                 | 24.2     | 100                                                                                                    | Unit Assess, Inc.                                                                                                    | Dava rid # Carrows 7070 fee.  |             | takingston Stated       | 1144              | 11110       |
| SP(Set                                    | 11       | fart, Mile                                                                                                    | Date Aparties into                                                                                                    | Date of A Carrier MOVED.      |             | Interfactorial Stratist | 017368            | 0.01120     |
| SPORT .                                   | 10.00    | Der1,208                                                                                                    | Encolymers, to                                                                                                    | Dark M. P. Carnes. Still Ser. |             | Internet Statest        | 10.7368           | 484.00      |
| APress                                    | 14       | (arr. 80)                                                                                                    | Ener Astern, Inc.                                                                                                    | Date 10 P Carries 601 Inc.    |             | interfactore diversed   | 1040              | 416-81      |
| arrows .                                  | 14       | family sector                                                                                                   | Date Summer, inc.                                                                                                    | Date of P Canada Bridd N.     |             | ta bright in the later  | 1144              | 179-00      |

Stap 9. Controleer de **app Camera niet geïnstalleerd** om een lijst op te maken van de camera die niet de SIP client-APP heeft.

Stap 10. Selecteer nu het model van de camera waarop APPS moet worden geïnstalleerd (er kunnen meerdere camera's worden geselecteerd) en klik op **OK**.

| una france ing steer fits                                                                                                    | Ar. (549) 11 (11                                                                                                    | 8 at 1,76-   | entries (Distance in the                                                                                                    | resurres Series      | Detrays 2 1               | been the future   | 2.000          | de Bass   | Indy Tana (Sea Co-           | The Public test         |
|----------------------------------------------------------------------------------------------------|----------------------------------------------------------------------------------------------------|--------------|----------------------------------------------------------------------------------------------------|----------------------|---------------------------|-------------------|----------------|-----------|------------------------------|-------------------------|
| deo Surveilano                                                                                                    | Operations                                                                                                    | 11/10        |                                                                                                    |                      |                           |                   |                |           | and shall be the             | all sold                |
| -                                                                                                    |                                                                                                    | _            |                                                                                                    |                      |                           |                   |                | _         |                              | 1                       |
| Sector Sectors                                                                                                    | and Milesiak                                                                                                    | ( and marine | ind callering                                                                                                    |                      |                           |                   |                |           |                              |                         |
| Carlinson ( Status ) a                                                                                                    | and the second second se                                                                                                    |              | Trans.                                                                                                    |                      | -                         | 1001000           | -              | UR beater | Annual Street                | 1.000                   |
| A COLORED                                                                                                    |                                                                                                    |              | Off anna                                                                                                    | fine family ro.      | Description.              | 1493-02040        | doamat         | 111.008   | 101.00                       |                         |
| ore tipped                                                                                                    |                                                                                                    |              | (1) Ma                                                                                                    | Data Balana Int.     | Deard Plane.              | Intelligence      | Trainer.       | 10.00     | 10.000                       |                         |
| 10.0 mm                                                                                                    | e lorene                                                                                                    |              | The Assessed                                                                                                    | the Designation      | And Party Street          | tota beigning     | instant.       |           | 4.0.1                        |                         |
| and the second                                                                                                    |                                                                                                    |              | TO MANY MARKED                                                                                                    | Care Summer Inc.     | Distant Printers          | Interlargence     | - Brakes       |           | 10100                        |                         |
| and i have                                                                                                    | the state of the state of the s |              | of Excellent and                                                                                                    | Concession in the    | and the local division of | and the second    | and the second | -         | 11110                        |                         |
| and the second                                                                                                    |                                                                                                    |              | Contraction of the local division of the local division of the loc | Caral Automa mil     | Depth Plane.              | mile-(heriner     | Brattan        | 111.04    | 111.00                       |                         |
| 1.8/30                                                                                                    | alater .                                                                                                    | 0.8          | 11 Sect. 88                                                                                                    | tion Deserve in.     | Deered Plane.             | ide Dane          | disates.       |           | 1010                         |                         |
| -                                                                                                    |                                                                                                    |              | C DATABASE                                                                                                    | Taxa Ballaria, Sur   | Data All Printer.         | tota Danai        | <b>Disting</b> | VAL.      | 175.00                       |                         |
| 1. 811.000                                                                                                    | -                                                                                                    |              | C dans, and the                                                                                                    | Gaus Ratiana, Int.   | Dauld + Lane.             | intelleration.    | (Cramel        | 10.00     | 211420                       |                         |
| A Design of the local division of the local division of the local  | -                                                                                                    |              | C (art, 8988)                                                                                                    | Decidence inc.       | Desire Place.             | TRACKET -         | tion of        | VALUE     | 1754                         |                         |
| 1 2 2 2 2 2 2 2 2 2 2 2 2 2 2 2 2 2 2 2                                                                                                    | The State                                                                                                    |              | 11 Get.88                                                                                                    | Case Summer Inc.     | Date of the Parent.       | conclusion in the | the second     | 11.7.88   | 111.00                       |                         |
| Concepture 1                                                                                                    |                                                                                                    |              | C CHILARDYS                                                                                                    | Case Stations, Inc.  | Dealed Plane.             | transference      | . Donald       | 10.547    | 37587                        |                         |
| fuellant:                                                                                                    |                                                                                                    |              | TEL Gard, Mill                                                                                                    | Own failers, Inc.    | Caulted & Same.           | Into Bergerow     | divative:      | 111.08    | 111.00                       |                         |
| Automation of the local division of the local division of the loca |                                                                                                    |              | 11 Apr. (44)                                                                                                    | Died Subarts Inc.    | Seated # 1125.            | inte deraren      | (maint)        | 0.738     | 10100                        |                         |
| faulturinity -                                                                                                    |                                                                                                    |              | [1] Ger.(801)                                                                                                    | One furning Inc.     | Dearth P.P.D.L.           | trate-Denied      | (Institut)     | 11.7.88   | 10100                        |                         |
| Automation .                                                                                                    |                                                                                                    |              | (1) Gal. (MIN)                                                                                                    | Can America Inc.     | Unit Ho P Care.           | . Hole future     | (internet)     | 11.138    | 383.00                       |                         |
| +                                                                                                    |                                                                                                    |              | (C) Gar, MR                                                                                                    | Care Suitaine ro.    | Date of the large.        | mana manhanan     | distant.       | 1141      | 179.00                       | - Annual I              |
|                                                                                                    |                                                                                                    |              | 10 Ger. 888                                                                                                    | Cate Spectra Inc.    | Sault Plain.              | Inde Autom        | Traine .       | 11134     | 101.00                       | 1010                    |
|                                                                                                    |                                                                                                    |              | (C) Ger., NW.                                                                                                    | Gate Rations, No.    | Saul-EPlane.              | Instantoine .     | - Ended        | YL138.    | 241.00                       | ATTAC.                  |
|                                                                                                    |                                                                                                    |              | CO SHORE                                                                                                    | Descriptions, my     | General Plane.            | trachegree .      | that we have   | VITER.    | 20000                        | 16 cm                   |
|                                                                                                    |                                                                                                    |              | C fan, some i                                                                                                    | frame Spanners, Inc. | 10mi 10 P (mm)            | In sight opening  | insteam .      |           | binit!                       | Variation in the second |
|                                                                                                    |                                                                                                    |              | C Sector                                                                                                    | Onio Salarra, PA     | Second Phase.             | Trivile Structure | - Date:        |           | 87446                        | 1.1.1.00                |
|                                                                                                    |                                                                                                    |              | 11 Gar, 6003                                                                                                    | Gaio famina tra      | Ganniel & Ganari          | Intelligence -    | Availas!       | 118.8     | 37936                        | 1740                    |
|                                                                                                    |                                                                                                    |              |                                                                                                    |                      |                           |                   |                |           | No. 10                       | -                       |
|                                                                                                    |                                                                                                    |              |                                                                                                    |                      |                           |                   |                |           | and the second second second |                         |

Nu, VSOM duwt de configuratie en de App gegevens aan de camera, worden Apps op de camera geïnstalleerd, afhankelijk van de cameraconcompatibiliteit en de Firmware versie.

Hiermee wordt de installatie van Camera Apps op Camera voltooid.

### Cisco CUCM configureren voor gebruik met de SIP-clientapp

#### Procedure om CUCM te configureren met een app voor camera

Vanaf deze configuratie kan de SIPClent App worden gebruikt om audio van de camera naar IP telefoon te stromen of omgekeerd.

Stap 1. Meld u aan bij Web Gui

Stap 2. Navigeer naar Setup >Application Manager >App Setup.

Stap 3. Selecteer SIPCclient en klik op Configure zoals in de afbeelding:

| Q. Haura Satur                    | The angle district for all manifoldines, namedae in carriers, y pain advances perform advances and do association surfage.                                                                                                    |  |  |  |  |  |  |  |  |  |
|-----------------------------------|----------------------------------------------------------------------------------------------------|--|--|--|--|--|--|--|--|--|
| a (2) Provide                     | Camera Applications Hanaged by Cisco Video Surveillance Hanager                                                                                                    |  |  |  |  |  |  |  |  |  |
| C Long Bronge                     | Automation Instantion                                                                                                    |  |  |  |  |  |  |  |  |  |
| T. Australian Provages            | Applying propp time. As he applying time:                                                                                                    |  |  |  |  |  |  |  |  |  |
| C Assignmenter<br>1. Assignmenter | Installed Application and                                                                                                    |  |  |  |  |  |  |  |  |  |
| C Ass Street                      |                                                                                                    |  |  |  |  |  |  |  |  |  |
|                                   | Comparison of the second second secon |  |  |  |  |  |  |  |  |  |
| 1. E. 14                          | Setting of the set of the set     |  |  |  |  |  |  |  |  |  |
|                                   | C automotivationers 11 Cont. Sector 14:00 Cont. Sector 14:00 Cont. Sec |  |  |  |  |  |  |  |  |  |
|                                   | An an and a second second seco |  |  |  |  |  |  |  |  |  |
|                                   | Remains                                                                                                    |  |  |  |  |  |  |  |  |  |
|                                   | Instead of the second second s |  |  |  |  |  |  |  |  |  |
|                                   | ENGINERE for not furn off or reads sufficient while any operation is or program. It may fails a fear minutes to compare                                                                                                    |  |  |  |  |  |  |  |  |  |

Stap 4. Zoals in de afbeelding, voert u de juiste waarden in op de pagina Configuration van de SIPClent App.

| sug Level:         | Norte                                          | B                                                                                 |                                                                      |                                                                                                    |                                                                                                    |
|--------------------|------------------------------------------------|-----------------------------------------------------------------------------------|----------------------------------------------------------------------|----------------------------------------------------------------------------------------------------|----------------------------------------------------------------------------------------------------|
| Model              | OLOM                                           |                                                                                   |                                                                      |                                                                                                    |                                                                                                    |
| mection Check Time |                                                |                                                                                   | Audio Gain                                                           | (18                                                                                                  |                                                                                                    |
| Gerver             | 10.105.139.48                                  |                                                                                   |                                                                      |                                                                                                    |                                                                                                    |
| rName              | 9005                                           |                                                                                   | Password                                                             |                                                                                                    |                                                                                                    |
|                    | Bare                                           |                                                                                   | Firead                                                               |                                                                                                    |                                                                                                    |
|                    | Mode:<br>nection Check Time<br>Server<br>rName | Model CLICM<br>mection Check Time 8<br>Server 10.100,158,48<br>rName 8005<br>Bave | Mode: CUOM   mection Check Time   ferver  10.100.139.48  feame  Bern | Mode: CixCM  mection Check Time # Audio Gain Server 10.105.138.48  rName 6005 Password  Serve Please | Mode: OUOM  mection Check Time  a Audio Gain 16  Server  10.100.108.48  Mame  Serve  Free  Free |

- App-modus CUCM
- SIP Server CUCM IP-adres

• Gebruikersnaam - Eindnaam en Wachtwoord van CUCM, hieronder gemaakt onder Stap - 15 Stap 5. Meld u aan bij **CUCM** 

Opmerking: Wanneer u een camera aan Cisco Unified Communications Manager toevoegt, kan deze toepassing de camera ondersteunen. Wanneer u een camera toevoegt, voegt u het apparaat toe als telefoon. U moet elke camera toevoegen die de SIP-client/SIP-video-app uitvoert.

Stap 6. Navigatie naar apparaat >Telefoon, Add New

Stap 7. Selecteer het Derde Deel-SIP-apparaat (geavanceerd) vanaf het telefoontype.

Stap 8. Voer het gebied met apparaatinformatie het MAC-adres van de IP-camera in.

Stap 9. Selecteer Standaard voor **apparaatpool**, Sjabloon voor telefoonknop voor **derden** selecteren **SIP-apparaat (geavanceerd)** 

Stap 10. Selecteer in het Gemeenschappelijk telefoonprofiel de optie **Standaard Gemeenschappelijk telefoonprofiel** 

Stap 1. In de **protocolspecifieke informatie** selecteert u het **geavanceerde SIP-apparaat** van **derden**.

Stap 12. Controleer het gewenste mediaconcentratiepunt.

Stap 13. Start alle standaardinstellingen.

| Phone Type<br>Product Type: Third-party 5<br>Device Protocol: SIP                                          | IF Device (Advanced)                                                                                                    |                                      |
|----------------------------------------------------------------------------------------------------|----------------------------------------------------------------------------------------------------|--------------------------------------|
| Real-time Device Status                                                                                    |                                                                                                    |                                      |
| Registration: Registered wi<br>IPv4 Address: 10.105.139.1<br>Active Load ID: None<br>Download Status: None | th Cisco Unified Communications Manager CUCM-10<br>10                                                                                                    |                                      |
| Device Information                                                                                         |                                                                                                    |                                      |
| Device is Active                                                                                           |                                                                                                    |                                      |
| Contract Content Content                                                                                   |                                                                                                    |                                      |
| MAC Address*                                                                                               | 002280F87CAF                                                                                                    |                                      |
| Description                                                                                                | 1P Camera                                                                                                    |                                      |
| vice Pool*                                                                                                 | Default                                                                                                    | View Details                         |
| Common Device Configuration                                                                                | < None >                                                                                                    | View Details                         |
| hone Button Template*                                                                                      | Third-party SIP Device (Advanced)                                                                                                    |                                      |
| ommon Phone Profile*                                                                                       | Standard Common Phone Profile                                                                                                    | Siew Details                         |
| alling Search Space                                                                                        | < None >                                                                                                    | 8                                    |
| AR Calling Search Space                                                                                    | « None >                                                                                                    |                                      |
| Nedia Resource Group List                                                                                  | < None >                                                                                                    | 8                                    |
| ecation*                                                                                                   | Hub_None                                                                                                    |                                      |
| AR Group                                                                                                   | < None >                                                                                                    | 8                                    |
| evice Mobility Mode*                                                                                       | Default                                                                                                    | View Current Device Mobility Setting |
| wher                                                                                                    | O User O Anonymous (Public/Shared Space)                                                                                                    |                                      |
| wner User ID*                                                                                              | 6005                                                                                                    | 0                                    |
| se Trusted Relay Point*                                                                                    | Default                                                                                                    | D                                    |
| ways Use Prime Line*                                                                                       | Default                                                                                                    | B                                    |
| ways Use Prime Line for Voice N                                                                            | essage* Default                                                                                                    | Ð                                    |
| leolocation                                                                                                | < None >                                                                                                    | 0                                    |
| Retry Video Call as Audio                                                                                  |                                                                                                    |                                      |
| Dignore Presentation Indicators                                                                            | (internal calls only)                                                                                                    |                                      |
| C Logged Into Hunt Group                                                                                   |                                                                                                    |                                      |
| C Remote Device                                                                                            |                                                                                                    |                                      |
| Number Presentation Transfer                                                                               | mattan                                                                                                    |                                      |
| Calling Party Transformation CS                                                                            | Phone State Stat |                                      |
| Use Device Pool Calling Parts                                                                              | Transformation CSS (Caller ID For Calls From This Phone)                                                                                                    | 1                                    |
| Remote Number                                                                                              |                                                                                                    |                                      |
| Calling Party Transformation CS                                                                            | 6 A Notes a                                                                                                    | 0                                    |
| Use Device Pool Calling Party                                                                              | Transformation CSS (Device Mobility Related Information)                                                                                                    | 3                                    |
| Protocol Specific Information                                                                              |                                                                                                    |                                      |
| BLF Presence Group*                                                                                        | Standard Presence group                                                                                                    |                                      |
| HTP Preferred Originating Codec                                                                            | 711ulaw 0                                                                                                    |                                      |
| Device Security Profile *                                                                                  | Third-party SIP Device Advanced - Standard SIP N                                                                                                    |                                      |
| RUBSCRIBE Calling Search Space                                                                             | < None >                                                                                                    |                                      |
| 27 Profile*                                                                                                | Standard SIP Profile                                                                                                    | New Details                          |
| Agent User                                                                                                 | 6003                                                                                                    |                                      |
| Unattended Port                                                                                            |                                                                                                    |                                      |
| Require DTHF Reception                                                                                     |                                                                                                    |                                      |
| Allow Presentation Sharing us                                                                              | ng BrCP                                                                                                    |                                      |
|                                                                                                    |                                                                                                    |                                      |
| HLPP and Confidential Access<br>HLPP Domain                                                                | e s                                                                                                    |                                      |
| Confidential Access Mode < Nor                                                                             |                                                                                                    |                                      |
| Confidential Access Level or luco                                                                          | e >                                                                                                    |                                      |

Stap 14. Eindgebruiker toevoegen.

Opmerking: Wanneer u eindgebruiker aan Cisco Unified Communications Manager toevoegt en een eindgebruiker met een camera maakt u camera's mogelijk die de SIP-clientapp gebruiken om te registreren bij Cisco Unified Communications Manager. Cisco raadt u aan één eindgebruiker te maken en deze eindgebruiker met elke camera te associëren.

| Stap | 15. Navigeer naal | <sup>-</sup> gebruikersbeheer å | à eindgebruiker | >Voeg nieuw toe. |
|------|-------------------|---------------------------------|-----------------|------------------|
|------|-------------------|---------------------------------|-----------------|------------------|

| User Information           |                                                                                                    |                                                               |
|----------------------------|----------------------------------------------------------------------------------------------------|---------------------------------------------------------------|
| User Statue                | Active Local User                                                                                                    |                                                               |
| User ID*                   | 6005                                                                                                    |                                                               |
| Paseword                   |                                                                                                    | Edit Credential                                               |
| Confirm Password           |                                                                                                    |                                                               |
| Self-Service User 10       | 6005                                                                                                    |                                                               |
| PON                        |                                                                                                    | Edit Credential                                               |
| Confirm FIN                |                                                                                                    |                                                               |
| Last name*                 | Camera                                                                                                    |                                                               |
| Hiddle name                | Algebra and the second second s |                                                               |
| First name                 |                                                                                                    |                                                               |
| Title                      |                                                                                                    |                                                               |
| Directory URI              |                                                                                                    |                                                               |
| Telephone Number           | 4005                                                                                                    |                                                               |
| Horse Number               | 1000                                                                                                    |                                                               |
| Hobile Number              |                                                                                                    |                                                               |
| Pager Number               |                                                                                                    |                                                               |
| Mail ID                    |                                                                                                    |                                                               |
| Manager User 10            |                                                                                                    |                                                               |
| Department                 |                                                                                                    |                                                               |
| Liver Locate               | e None N                                                                                                    | B                                                             |
| Associated PC              | 2 mm 5                                                                                                    |                                                               |
| Digest Credentials         |                                                                                                    |                                                               |
| Confirm Digest Credentials |                                                                                                    |                                                               |
| User Profile               | Use System Default( "Standard (Factory Default) I                                                                                                    | View Details                                                  |
| Service Settings           |                                                                                                    |                                                               |
| C Home Cluster             |                                                                                                    |                                                               |
| Enable User for U          | sified CM IH and Presence (Configure IH and Presence                                                                                                    | e in the associated UC Service Profile)                       |
| Doctude meet               | ting information in presence(Requires Exchange Pres                                                                                                    | ence Gateway to be configured on CUCM 3M and Presence server) |
| UC Service Profile         | Use System Default                                                                                                    | View Details                                                  |

Voeg gebruikers-id en Wachtwoord toe (deze gebruikersgegevens moeten in de Camera App worden gebruikt)

#### Stap 16. Wachtwoord voor gebruiker toevoegen, Achternaam

Stap 17. Klik in de apparateninformatie in de Vereniging van het apparaat. Selecteer de optie MAC van de camera en Save Selected/Change (Geselecteerde camera's/wijzigingen opslaan) en het MAC-adres moet op gecontroleerde apparaten zichtbaar zijn.

Stap 18. Klik op in **Opslaan**.

| Device Information             |                         |   |                                                                |
|--------------------------------|-------------------------|---|----------------------------------------------------------------|
| Controlled Devices 5           | EP00228DF87CAF          |   | Device Association<br>Line Appearance Association for Presence |
| Available Profiles             |                         |   |                                                                |
| CTI Controlled Device Profiles | ~~                      |   |                                                                |
|                                |                         |   | ž                                                              |
| Extension Hobility             | -                       |   |                                                                |
| Available Profiles             |                         |   |                                                                |
|                                |                         |   |                                                                |
| Controlled Profiles            | **                      |   |                                                                |
|                                |                         |   | ×                                                              |
| Default Profile                | Not Selected            | B |                                                                |
| BUF Presence Group*            | Standard Presence group | B |                                                                |
| SUBSCRIBE Calling Search Space | R < Note >              | B |                                                                |
| Evable Extension Mobility Cr   | ess Cluster             |   |                                                                |
| Directory Number Associatio    | ns                      |   |                                                                |
| Primary Extension 6005         | 0                       |   |                                                                |
| Mobility Information           |                         |   |                                                                |
| C Enable Mobility              |                         |   |                                                                |
| C Enable Mobile Voice Access   |                         |   |                                                                |
| Plaximum wat Time for Desk Pl  | ckup 10000              |   |                                                                |

Stap 19. Navigeer naar apparaat >telefoon >MAC-adres camera.

Stap 20. Navigeer in de Apparaatinformatie naar eigenaar > gebruiker.

Stap 21. Klik in de Apparaatinformatie in **Gebruikersnaam** van de **eigenaar** en selecteer **USER-ID** (gemaakt uit Stap 15).

Stap 2. **Opslaan** en **Config toepassen**. (Reset de configuratie indien nodig. Controleer of de camera is geregistreerd op CUCM).

Stap 23. **Start/Stop** de app voor camera om de app opnieuw te initialiseren, zodat SIP naar CUCM wordt gestart.

Stap 24. Kies 6005 vanaf IP-telefoon, audio/video streaming wordt gestart van Camera naar SIP End-apparaat (IP-telefoon).

### Cisco IPICS configureren voor gebruik met de SIP-clientapp

#### Procedure om kanaal, radio en VTG op IPICS te configureren

Deze sessie helpt u bij het configureren van het kanaal, radio en VTG op IPICS Server zodat UMS server deze configuraties gebruikt om SIP van Camera apps naar RADIO, VTG, IDC enzovoort op te zetten. vise-versa.

Stap 1. Meld u aan bij IPICS-beheerpagina.

Stap 2. Server a Configuration. Klik op Radios.

| Sta | o 3. | Klik | qo | Add. | Selecteer | Toevoegen | toon | aecontro | leerde | radio. |
|-----|------|------|----|------|-----------|-----------|------|----------|--------|--------|
|     |      |      |    |      |           |           |      | 90000.00 |        |        |

| VTG Management                                                                                                    | (1) Radios                                                                                                    |                                                              |                                         |
|----------------------------------------------------------------------------------------------------|----------------------------------------------------------------------------------------------------|--------------------------------------------------------------|-----------------------------------------|
| GP Key Hanagement     GP Configuration                                                                                                    | Filter: Radio Name:<br>Ops View: Set                                                                                                    | I Go                                                         |                                         |
| Channels<br>Channel Groups<br>Incidents<br>Radios<br>Descriptors<br>Locations<br>Multicast Pool<br>RMS<br>UMS<br>High Availability<br>LDAP<br>Ops Views<br>VSOM<br>Splash<br>Trust Management | Add • Delete Asso<br>Add • Delete Asso<br>Add Serial Controlle<br>Add ISSI Gateway<br>Add DFSI Gateway<br>Add DFSI Gateway<br>Add Fixed Station<br>Add TaitNet Client | Ops View<br>SYSTEM<br>SYSTEM<br>Sciations Radio C<br>d Radio | Radio Typ<br>DIU Example<br>DIU Example |

Stap 4. Voer de gegevens in.

Opmerking: Multicastadres moet een adres zijn dat geen deel uitmaakt van Multicast Pool.

| General Enformation            | Ops Views                                    |
|--------------------------------|----------------------------------------------|
| Name * Carrera - 1             | Belongs To: SYSTEM                           |
| Radio Type * DIU Example       | Restrictions                                 |
| eecription :                   | Allow association to users Allow use in VTGs |
| Rus: Active                    |                                              |
| ntent Source Information       |                                              |
| location:* ALL                 |                                              |
| Auticast Address:* 239.192.1.1 |                                              |
| Autocest Port.* 21000          |                                              |
| ladet:* 6.711                  |                                              |
| lecure Radio:* No              |                                              |
| sice Delay:* 0 (maec)          |                                              |
| angover Time:* 200 (meec)      |                                              |

Stap 5. Klik op Associaties. Selecteer de gebruikers die deel moeten uitmaken van dit kanaal.

| A Charleson of                                   | 1001    |                  |      |           |     |             |                  |              |       |        |
|--------------------------------------------------|---------|------------------|------|-----------|-----|-------------|------------------|--------------|-------|--------|
| A lost Valuetted                                 | di mere |                  |      |           |     |             | - Danie J d of K | C April 2013 | ani - | - 11 - |
| and the second second                            |         | Der Terrer       |      | and there |     | Aver Server |                  |              |       |        |
| Digman                                           | 0.000   |                  | 4000 |           | 100 |             |                  | 1140         | -     |        |
| Dumar Insun<br>Instanta<br>Gallai<br>Descriptors |         | a data barran da |      |           |     |             | Page             |              |       | 1.11   |
| Autors<br>Rutical Part                           |         |                  |      |           |     |             |                  |              |       |        |
| ANS<br>Top Automatics<br>Date                    |         |                  |      |           |     |             |                  |              |       |        |
| lga Hanay<br>(Silan                              |         |                  |      |           |     |             |                  |              |       |        |
| Tod Newprint                                     |         |                  |      |           |     |             |                  |              |       |        |

Stap 6. Server een VG Management, klik op **Add** en voer de VG Informatie in zoals in de afbeelding:

| * YTG Hanagement    | Filters 1470 Name | Da. Case Elber |          |
|---------------------|-------------------|----------------|----------|
| Virtual Talk Groups | THE THE SAME      | Ge Can The     |          |
|                     | 1.01              | TG Norte       | Shirtun  |
|                     | C tables1         |                | Inactive |
|                     | Section2          |                | Inactive |
|                     | C salded          | C (abind)      |          |
|                     | Tableet           |                | Inactive |
|                     | O 1251            |                | Inactive |
|                     | ¥10-2             |                | Inactive |
|                     | . O xtti-fado     |                | Inactive |
|                     | VTD-Medic - 1     |                | Active   |

Stap 7. Selecteer de deelnemers zoals in de afbeelding.

| w . With Management         | CONTRACTOR DE CONTRACTOR DE CONTRACTOR DE CONTRACTOR DE CONTRACTOR DE CONTRACTOR DE CONTRACTOR DE CONTRACTOR DE |                                                                                                    |
|-----------------------------|----------------------------------------------------------------------------------------------------|----------------------------------------------------------------------------------------------------|
| stream Talk Groups          | (Brite) (B) Avenuete                                                                                            |                                                                                                    |
|                             | - TON                                                                                                    | West thereas Deputy                                                                                                    |
|                             | Participante                                                                                                    | Assessed and a second and a second and a s |
|                             | VE Deven 18                                                                                                    | p (rest)                                                                                                    |
|                             | Latera ber (sea                                                                                                 | D. Cat. Clarke                                                                                                    |
|                             | 1 next also index                                                                                               | B. Url Carriel I                                                                                                    |
|                             |                                                                                                    |                                                                                                    |
|                             |                                                                                                    |                                                                                                    |
|                             | 1                                                                                                    |                                                                                                    |
|                             | 1                                                                                                    |                                                                                                    |
|                             |                                                                                                    |                                                                                                    |
|                             |                                                                                                    |                                                                                                    |
|                             |                                                                                                    |                                                                                                    |
|                             | I AND I AND I                                                                                                   |                                                                                                    |
| and the second state of the |                                                                                                    |                                                                                                    |
| a 🖉 has the agenesis        |                                                                                                    |                                                                                                    |
| A die Veraphent             |                                                                                                    |                                                                                                    |
| · D Configuration           |                                                                                                    |                                                                                                    |
| P. Annotation               | New Group Destinate (75 Reactions (75                                                                           |                                                                                                    |
| a by more and               |                                                                                                    |                                                                                                    |

Stap 8. Selecteer Deelnemers. Sleep het kanaal, de gebruikers en de radio om elkaar te communiceren.

Stap 9. Klik op Opslaan en activeren / reactief VG.

Stap 10. Meld u aan bij IDC - IPICS-verzendconsole en start of luister naar broadcast vanuit IP-camera.

### Procedure om de app Camera met IPICS (UMS) te configureren

Stap 1. Meld u aan bij Camera Web Gui.

Stap 2. Navigeer naar Setup à Application Manager à App Setup.

Stap 3. Selecteer SIPCclient en klik op Configure.

| C famore latture                    | The app depice he of applications related on powers. It are placed to perform different operations and in application anticipa.                                                                                                    |  |  |  |  |  |  |  |
|-------------------------------------|----------------------------------------------------------------------------------------------------|--|--|--|--|--|--|--|
| a di france                         | Camera Applications Managed by Cisco Video Surveillance Manager                                                                                                    |  |  |  |  |  |  |  |
| C Local Research                    | Application Evolution                                                                                                    |  |  |  |  |  |  |  |
| the second land                     | Automic avalance from the for available from                                                                                                    |  |  |  |  |  |  |  |
| C Configuration                     |                                                                                                    |  |  |  |  |  |  |  |
| The Setue                           | Installant Application Link                                                                                                    |  |  |  |  |  |  |  |
|                                     | Distribution         Life         Distribution         March and March and M                                        |  |  |  |  |  |  |  |
| i (2) Antonio datasi<br>1 (2), tata | O addition/relations     Solution     Solution |  |  |  |  |  |  |  |
|                                     | C autologytochemen 3.3 Des Induke AA-D C S Statemen 20.3 op. 30001.0.3.0 (0.0011.0.3.0)<br>2013                                                                                                    |  |  |  |  |  |  |  |
|                                     | he to Conger                                                                                                    |  |  |  |  |  |  |  |
|                                     | Losses Children of heat agricultur Reinigs articipits Solary Minks 3 will discontinue at the spharters resolution process will then articipe                                                                                                    |  |  |  |  |  |  |  |
|                                     | CASTERS is not ton of all most serves when any specifier is in program. It must take a fee moudes to complete                                                                                                    |  |  |  |  |  |  |  |

Stap 4. Voer de juiste waarden in op de pagina Configuration van de SIPClent App.

| CISCO CISCO SIP Clie              | ent App             |   |            | Help                         |
|-----------------------------------|---------------------|---|------------|------------------------------|
| Debug Level:                      | None                | ۵ |            |                              |
| App Mode:                         | UMS                 |   |            |                              |
| Connection Check Time             | 30                  |   | Audio Gain | 16                           |
| SIP Server                        | 10.105.139.46       |   | Channel #  | 11203                        |
|                                   | Save                |   | Reset      |                              |
|                                   |                     |   |            |                              |
| About                             |                     |   |            |                              |
| Cisco SIP Client App Version: 2.8 | All Bioble Research |   |            | Third Party Software License |

Opmerking: In de bovenstaande configuratie wordt de SIPClient App gebruikt om audio van de camera naar de UMS Server te stroomlijnen zoals kanalen, radio en VTG etc.

Stap 5. Selecteer App-modus: UMS.

Stap 6. Voer het UMS IP-adres in op SIP-server.

Stap 7. Channel #, Voer het nummer van het actieve kanaal in waarop u verbinding wilt maken, voorafgegaan door 1.

Als het kanaalnummer bijvoorbeeld 340 is, geeft u 1340 in.

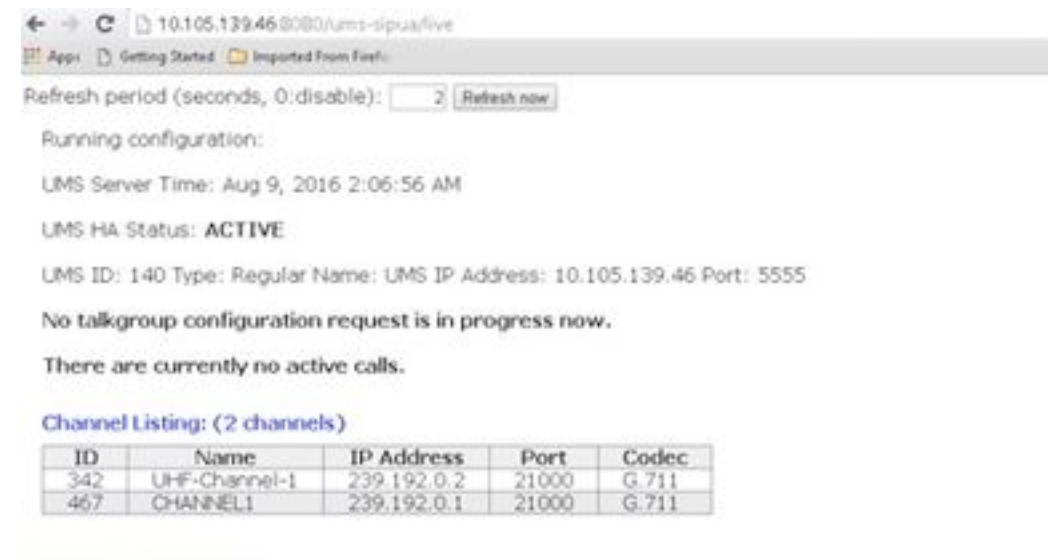

#### VTG Listing: (3 vtgs)

 ID: 340 Type: DEFAULT Name: VTG-1 IP address: 239.192.0.29 Port: 21000 Codec: G.711 Channel ID: 342 Name: UHF-Channel-1 IP address: 239.192.0.2 Port: 21000 Codec: G.711

This VTG does not contain any parent VTGs.

 ID: 463 Type: DEFAULT Name: VTG-2 IP address: 239.192.0.57 Port: 21000 Codec: G.711 Channel ID: 467 Name: CHANNEL1 IP address: 239.192.0.1 Port: 21000 Codec: G.711

This VTG does not contain any parent VTGs.

 ID: 573 Type: DEFAULT Name: VTG-Radio IP address: 239.192.0.4 Port: 21000 Codec: G.711 Channel ID: 467 Name: CHANNEL1 IP address: 239.192.0.1 Port: 21000 Codec: G.711

This VTG does not contain any parent VTGs.

Stap 8. Controleer de tijd: Voer een tijdsinterval in in seconden waarin de IP-camera periodiek contact opneemt met de UMS om er zeker van te zijn dat er een actieve verbinding is.

Stap 10. Klik op Opslaan.

Stap 9. Verfris de pagina, http://<UMS\_IP\_Address>:8080/ums-sipua/live

Raadpleeg nu Call conform, Cam (camera) met IP-adres heeft zich aangesloten bij het Multicastnetwerk via UMS-server. Dit helpt bij het oplossen van het aantal deelnemers aan sessie door gebruiker via SIP naar multicast netwerk. Bij deze link wordt ook een lijst weergegeven van het aantal kanalen dat beschikbaar is bij de UMS-server met hun ID en hun namen.

| Was D grand prace                                              | t 🛄 imported from Feel                                                       |                                                                                            |                                                         |                                |                                 |                           |                    |
|----------------------------------------------------------------|------------------------------------------------------------------------------|--------------------------------------------------------------------------------------------|---------------------------------------------------------|--------------------------------|---------------------------------|---------------------------|--------------------|
| rhesh period (sec                                              | onds, 0:disable)                                                             | 2 Betest tow                                                                               |                                                         |                                |                                 |                           |                    |
| Funning configur                                               | ation:                                                                       |                                                                                            |                                                         |                                |                                 |                           |                    |
| JMS Server Time                                                | Aug 9, 2016 2:0                                                              | MA 00:8                                                                                    |                                                         |                                |                                 |                           |                    |
| MS HA Status: a                                                | ACTIVE                                                                       |                                                                                            |                                                         |                                |                                 |                           |                    |
| MS ID: 140 Type                                                | : Regular Name:                                                              | UMS IP Address: 10 I                                                                       | 05.139.46 Port                                          | 5555                           |                                 |                           |                    |
| Vo talkgroup co                                                | nliguration requ                                                             | est is in progress now                                                                     | r,                                                      |                                |                                 |                           |                    |
| Call Listing: (1 m                                             | inning calls.)                                                               |                                                                                            |                                                         |                                |                                 |                           |                    |
| Call ID                                                        | Remote<br>Display<br>Name                                                    | Remote Host                                                                                | Remote<br>RTP Port                                      | Local<br>RTP<br>Port           | Conference<br>Port              | Connection<br>Time        | Channel/VTG        |
| 1829152767                                                     | cam                                                                          | 10.105.139.153                                                                             | 7078                                                    | 19522                          | 35190                           | Aug 9, 2016<br>2-07-37 AM | Channel:<br>//CCML |
| Channel Listing:<br>10 N<br>342 UHF <<br>467 OHM               | (2 channels)<br>ame BP<br>herrel 1 200<br>VEL 200<br>Ags)<br>pe: DEFAULT has | Address Port<br>192.0.2 21000<br>192.0.1 21000<br>me VTG-1 P address<br>UFF-Charvel-1 P ad | Codec<br>0.711<br>0.711<br>239.192.0.29<br>9995.239.192 | Port: 21000 (<br>0.2 Port: 210 | Sodec: G.711<br>00 Codec: G.711 |                           |                    |
| 1. ID: 340 Ty<br>Charrier                                      | el 1D: 342 Name:<br>loris not contain                                        | any parent VTGs.                                                                           |                                                         |                                |                                 |                           |                    |
| 1. ID: 340 Ty<br>Chann<br>This VTG o                           | el ID: 342 Name:<br>loes not contain<br>loe: DEFALET / lo                    | any parent VTGs.                                                                           | 209 192 0 57                                            | Byrt: 21000 c                  | Sodec: 6.711                    |                           |                    |
| 1. ID: 340 Ty<br>Charr<br>This VTG c<br>2. ID: 463 Ty<br>Charr | el ID: 342 Name:<br>loes not contain<br>per DEFAULT ha<br>el ID: 467 Name:   | any parent VTGs.<br>me: VTG-2 IP address<br>O-WV4EL1 IP address                            | 239.192.0.57                                            | Port: 21000 0<br>Port: 21000 0 | Sodec: 0.711<br>Sodec: 0.711    |                           |                    |

Deze Link heeft ook de lijst met VTG beschikbaar die met Multicastadres is ingesteld en met hun IP-adres en -codec die gebruikt worden. Kanaalid kan per app worden gebruikt om zich bij deze sessie aan te sluiten met behulp van het SIP-protocol. Let op de kanaalid en Voer het nummer in van het actieve kanaal in waarop u verbinding wilt maken, voorafgegaan door 1 in de APP-configuratiepagina van de camera.

Als het kanaalnummer bijvoorbeeld 340 is, geeft u 1340 in.

### **Problemen oplossen**

#### Logbestanden vanuit camera exporteren

Stap 1. Meld u aan bij Camera web gui.

Stap 2. Navigeer naar à Camera - logboeken te installeren. Klik op Exporteren.

Downloaden naar de lokale pc

#### Logs om te herkennen terwijl Camera APPS-probleemoplossing

**SIPClient.log-**This log toont de status van het SIPClient Configuration bestand en de meest recente configuratiestatus van het configuratiebestand. Dit logbestand helpt ook bij het bekijken van de SIPDe status van een camera.

Alerts.log-This logt alle gebeurtenissen in de camera in, het is handig om de kwestie van het verleden te zuiveren die in de verwijzing naar de gebeurtenissen op de logs is.

Appmgr.log-This log heeft alle app-gerelateerde items en ook app status logs.

Appmgrtrace.log-This logt in op hoe apps worden beheerd en informatie over licenties.

**SIPClient\_breedse.log-**Wanneer de app Camera met het debug is ingeschakeld, stelt deze u in staat de vastlegging mogelijk te maken, waardoor het systeem app-gerelateerde informatie naar een logbestand kan schrijven. Het logbestand wordt **SIPClient\_breedse.log** genoemd en wordt in de map **/var/log** op de IP-camera opgeslagen. In deze logboeken worden de volledige transactiegegevens over een app van de camera, communicatie tussen CUCM of UMS naar een app van de camera weergegeven.

### Stappen en opdrachten voor probleemoplossing van camera-CLI

- Er is een APP-configuratiebestand voor de camera beschikbaar op /usr/apps/appmgr/appMgrConfig.xml. Dit configuratiebestand helpt u te begrijpen wat de apps zijn die de camera beheren en welke VSOM deze APPS beheert.
- SIPClient kan worden gestopt en met het gebruik van deze opdrachten beginnen: /usr/apps/SIPClient/stop.sh /usr/apps/SIPClient/start.sh
- /usr/apps/SIPClient/html/configparams.xml dit bestand houdt de actieve configuratie van de camera app in, die u wilt uitvoeren.
- /usr/apps/SIPClient/config.info dit bestand bevat de apps versie Ex... SIPClient 1.0, SIPClinet 2.8

# Monster van het SIP-initiatieprogramma tussen APP camera en UMS-apparaat - SIPClient\_breedse.log

SIP/2.0 200 OK

Aan: <sip:1340@10.105.139.46>;tag=93137073\_cb693726\_17697c56-2493-499e-a6e666c08d2d9

Via: SIP/2.0/UDP 10.105.139.153:5060;Bran=hG4bK.eAHhblzxR;port=5060;ontvangen=10.105.139.153

UCSeq: 20 INVITE

Bel-ID: ZmRWy0EhEL

Van: <sip:cam@10.105.139.153>;tag=UiNDXn5Ot

Contact: <sip:10.105.139.46:5060>

Toestaan: BELEGGEN, REGISTREREN, OPTIES, BERICHT

Ondersteund: tijdopnemer

Sessieovereenkomsten: 180;frisser=uas

UMS-Stream-ID: 1857

Content-Type: applicatie/SDP

Inhoud: 224

```
v=0
```

o=ums-sipua-1.0 1441 1 IN IP4 10.105.139.46

s=ums-sipua-1,0

c=IN IP4 10.105.139.46

t=0

m=audio 2028 RTP/AVP 0 101

a=rtpmap:0 PCMU/8000

a=rtpmap:101 telefoonevenement/8000

a=fmtp:101 0-15

a=sendrecv

a=x-nat:4

2016-08-09 08:42:09:887 Kortp-bericht-kanaal [0xadcb0] [491] bytes geparsed

2016-08-09 08:42:09:888 Kort bericht-bericht-kanaal [0xadcb0] gelezen [224] bytes van het lichaam vanaf [10.105.139.46:5060]

2016-08-09 08:42:09:889 Op de voorgrond gevonden transactie-congruentie.

2016-08-09 08:42:09:889 De vraag-en-aanbod-dialoog [0x96be0]: nu bijgewerkt per transactie [0x9adb8].

2016-08-09 08:42:09:892 Kort-bericht-bericht-dialoog opnieuw automatisch doorsturen

2016-08-09 08:42:09:897 Kort bericht-kanaal [0xadcb0]: bericht verzonden naar [UDP://10.105.139.46:5060], grootte: [295] bytes

ACK-zijde:10.105.139.46:5060 SIP/2.0

Via: SIP/2.0/UDP 10.105.139.153:5060;branch=z9hG4bK.Mu9Ytdoze;port

Van: <sip:cam@10.105.139.153>;tag=UiNDXn5Ot

Aan: <sip:1340@10.105.139.46>;tag=93137073\_cb693726\_17697c56-2493-499e-a6e666c08d2d9

UCSeq: 20 ACK

Bel-ID: ZmRWy0EhEL

Max-doorsturen: 70

#### NU worden er gegevens verzonden nadat SIP is ingesteld.

2016-08-09 08:42:09:898 De artikelen 80 en 898 van het persbericht over de doodstraf[0x8cf40] zijn een herhaling van 200 poorten in het dialoogvenster [0x96be0].

2016-08-09 08:42:09:898 ortp-message-Garbage Collector van het type belle\_sip\_hop\_t

2016-08-09 08:42:09:899 ortp-Message-Bandwidth gebruik voor gesprek [0x9e380]:

RTP-audio=[d= 0.0,u= 39.5], video=[d= 0.0,u= 0.0] kbits/sec

RTCP-audio=[d= 0.0,u= 0.0], video=[d= 0.0,u= 0.0] kbits/sec

2016-08-09 08:42:09:09:904 TEMP-SET-DREMMER VERWERKINGSBELASTING: audio=18.861635 video=0.00000